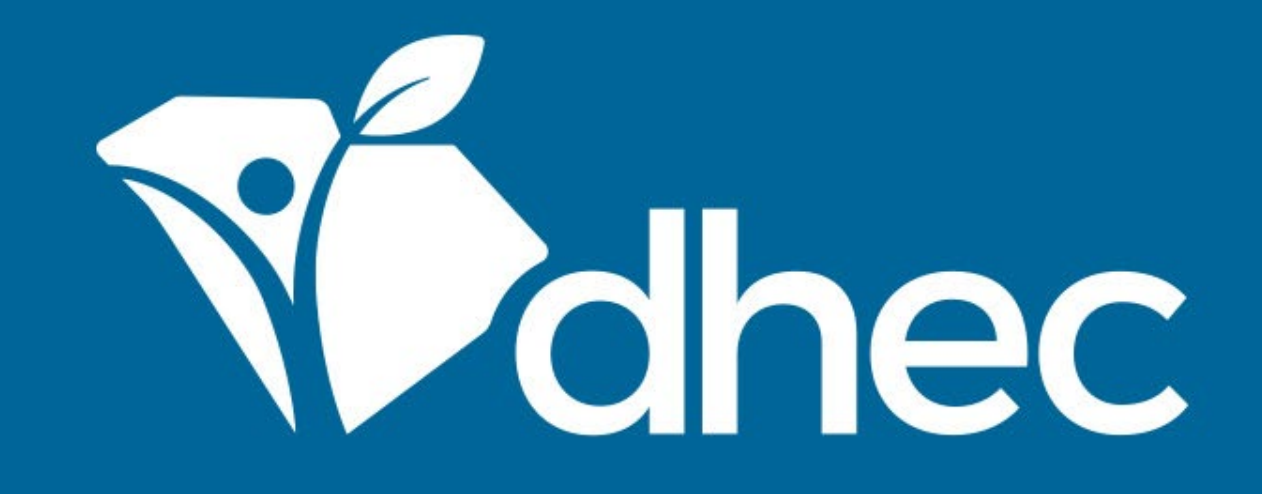

# **Inviting Additional Users**

ePermitting

South Carolina Department of Health and Environmental Control Healthy People. Healthy Communities.

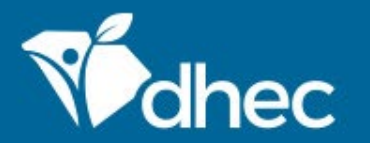

South Carolina Department of Health and Environmental Control Healthy People. Healthy Communities.

## **Course Objective**

The purpose of this training is for users to learn how to invite additional people to be users on the same site in the ePermitting system. To invite additional users to view, edit, or administer information in the ePermitting system, click in the Select Site *(or All)* box on the left side of the screen and select/locate the site the users will have access to. It may be useful to have additional users if other people interact with the Site *(e.g., Billing, Administrative)* or for times when the initial user is unavailable *(e.g., vacation, change of position)*.

| Vidhec                                      | ePermitting             | DHEC Online Services 🖾 🧿 💄 John D                                                                                                    | oe |
|---------------------------------------------|-------------------------|----------------------------------------------------------------------------------------------------|----|
| K                                           |                         | Welcome to the South Carolina DHEC ePermitting System                                                                                                    |    |
| (All)<br>(All)<br>BLWM I<br>BLWM 1          | INFECTIOUS WAS          | Cetting Started The TEST SITE Cetting Started The Test Site Terest Site Terest |    |
| Apps, Re<br>Reports<br>Permits<br>Violatior | equests and             | Managing Information for an Existing Facility, Project, or Site If you are affiliated with an existing facility, project, or site that has had DHEC involvement, your SCDHEC account can be granted access to the site in one of the following ways:  Contact the facility directly and ask the designated SC ePermitting account administrator to invite you to join the site.  Enter a Verification Code provided by mail or e-mail from DHEC  If the site does not currently have a active account measurer contact SCDHEC support to learn how to get up a site account.                                                                                                    |    |
| Complia<br>Enforcer                         | nce and<br>nent Actions | • If the site does not currently have an active account manager, contact SCDHEC support to learn now to set up a site account.<br>If your facility, project or site has not yet had DHEC involvement, your site will be created after you fill out and submit an application or service request form.                                                                                                    |    |
| Financia<br>Docume                          | ls<br>ints              | <b>Getting Help</b><br>Use the Help link icon in the top right corner of any page to view screen-specific help. If you still need assistance click the Contact link in the page header<br>for additional support options.                                                                                                    |    |

#### The menu on the left side will display options for the Sites. Select the 'Authorized Users' option as circled below.

| Vidhec                        | ePermitting   | DHEC Online Se | rvices                |                      |           |                                | Ę                | 0        | •                 | John Doe |  |  |
|-------------------------------|---------------|----------------|-----------------------|----------------------|-----------|--------------------------------|------------------|----------|-------------------|----------|--|--|
| K                             |               | Site De        | etails                |                      |           |                                | BLWM INFE        | CTIOUS V | VASTE T           | EST SITE |  |  |
| SITE                          |               |                |                       |                      |           |                                |                  |          | TERT-INE          |          |  |  |
| BLWM INF                      | ECTIOUS WASTE | De             | etails Site Pla       | an Contacts          | Relations |                                |                  |          |                   |          |  |  |
| TEST SITE                     |               | •              |                       |                      |           | <ul> <li>= Required</li> </ul> |                  |          |                   |          |  |  |
|                               |               | Desig          | gnated Name           |                      |           |                                | Status           |          |                   |          |  |  |
| Home                          |               | BLW            | VM INFECTIOUS WASTE T | Status               |           |                                |                  |          |                   |          |  |  |
| Dashboard                     |               | Site T         | Туре                  |                      | Active    |                                |                  |          |                   |          |  |  |
| Notificat                     | ions          |                |                       |                      |           |                                |                  |          |                   |          |  |  |
| Details                       |               | Addr           | ress Line 1           |                      |           |                                | Photo            |          |                   |          |  |  |
| Contacts                      | s List        | 987            | /6 Test Ave Ste 007   | (No Photo Liploaded) |           |                                |                  |          |                   |          |  |  |
| Apps, Requests and<br>Reports |               | Addr           | ess Line 2            |                      |           |                                |                  |          |                   |          |  |  |
| Permits                       |               | City/I         | City/Locality         |                      |           |                                |                  |          | Alternative Names |          |  |  |
| Evaluations                   |               | Test           | ty                    |                      |           |                                |                  |          |                   |          |  |  |
| Violation                     | 15            | Coun           | nty                   |                      |           |                                |                  |          |                   |          |  |  |
| Complia                       | nce and       | Rich           | hland                 |                      |           |                                | Other Actions    |          |                   |          |  |  |
| Enforcer                      | ment Actions  | State          | e/Province            | Postal Code          | Country   |                                | View in Explorer |          |                   |          |  |  |
| Financia                      | ls            | Sou            | uth Carolina          | 29000                |           |                                |                  |          |                   |          |  |  |
| Docume                        | nts           | Addr           | ress Comments         |                      |           |                                |                  |          |                   |          |  |  |
| Authoriz                      | red Users     |                |                       |                      |           |                                |                  |          |                   |          |  |  |

¥

## Click 'Invite User to Join' *(circled below)* to invite a new User. They will receive an invitation as described in the **LINKING YOUR ACCOUNT TO A SITE** training.

| <b>V</b> dhec        | ePermitting             | DHE | C Online Services                 |         |                                 |                                 |                               |               | <b>r</b> (7       | ر 💄           | ohn Doe |
|----------------------|-------------------------|-----|-----------------------------------|---------|---------------------------------|---------------------------------|-------------------------------|---------------|-------------------|---------------|---------|
| K                    |                         |     | Users Invite                      | User to | Join                            | i This scree                    | en lists external users autho | orized to acc | cess and manage ( | data for this | si      |
| SITE                 |                         |     |                                   |         |                                 |                                 |                               |               |                   |               |         |
| • BLWM INI           | FECTIOUS WASTE          |     | Name                              |         | Role                            | ÷                               | Login                         | ÷             | Joined Date       | ÷             |         |
| TEST SITE            | •                       | •   |                                   |         |                                 |                                 |                               |               |                   |               |         |
| Home                 |                         |     | Eric Goldstein Test<br>(Inactive) |         | Administrator<br>status Pendinį | (Certifier<br>g)                | eric.mark.goldstein@gmai      | il.com        | 12/01/2017        |               | Open    |
| Dashboa<br>Notificat | ard                     |     | John Doe                          |         | Administrator                   |                                 | ePermUser@gmail.com           |               | 11/22/2019        |               | Open    |
| Details              |                         |     | Nobody Administrato               |         |                                 | r blwminfectiouswaste@gmail.com |                               |               | 10/06/2017        |               | Open    |
| Contacts             | s List                  |     |                                   |         |                                 |                                 |                               |               |                   |               |         |
| Apps, Re<br>Reports  | equests and             |     |                                   |         |                                 |                                 |                               |               |                   |               |         |
| Permits              |                         |     |                                   |         |                                 |                                 |                               |               |                   |               |         |
| Evaluatio            | ons                     |     |                                   |         |                                 |                                 |                               |               |                   |               |         |
| Violatior            | 15                      |     |                                   |         |                                 |                                 |                               |               |                   |               |         |
| Complia<br>Enforcer  | nce and<br>ment Actions |     |                                   |         |                                 |                                 |                               |               |                   |               |         |
| Financials           |                         |     |                                   |         |                                 |                                 |                               |               |                   |               |         |
| Documents            |                         |     |                                   |         |                                 |                                 |                               |               |                   |               |         |
| Authorized Users     |                         |     |                                   |         |                                 |                                 |                               |               |                   |               |         |

Fill out the required information for the new user and determine their role. Role options are described in the far right column. Once all of the information has been entered, the 'Send Invitation' button will be activated (as circled below). Click the button to send the invitation. The new user can follow the instructions in the **LINKING YOUR ACCOUNT TO A SITE** training.

| Mohec ePermitting DHE                    | EC Online Services                             | 🖙 👩 💄 John Doe                                                                                                    |  |  |  |  |
|------------------------------------------|------------------------------------------------|----------------------------------------------------------------------------------------------------|--|--|--|--|
| €                                        | Invite User < Users                            | Invite User<br>BLWM INFECTIOUS WASTE TEST SITE                                                                                                    |  |  |  |  |
| • BLWM INFECTIOUS WASTE<br>TEST SITE     | • = Required                                   | About Inviting Users<br>Invite users to view or edit a site's<br>information. An email will be sent to the<br>address you supply. The email will<br>contain a link for the invitee to activate<br>the invitation. The invitee will be asked<br>to make an account if they do not have<br>one already. You may wish to contact<br>the invitee to ensure they look out for<br>the invitation email. |  |  |  |  |
| Home<br>Dashboard<br>Notifications       | Name<br>Jane Doe<br>Email<br>janedoe@gmail.com |                                                                                                    |  |  |  |  |
| Details<br>Contacts List                 | Role viewer v                                  |                                                                                                    |  |  |  |  |
| Apps, Requests and<br>Reports<br>Permits |                                                | <ul> <li>Roles provide different capabilities:</li> <li>Viewer - Can view site information<br/>but can't make any changes</li> <li>Editor - Can fill out forms and<br/>reports. May require certifier</li> </ul>                                                                                                    |  |  |  |  |
| Evaluations                              |                                                | <ul> <li>permissions to submit, depending<br/>on the form</li> <li>Administrator - Can edit site<br/>information, invite other users to<br/>join the site, inactivate users, and<br/>request certifier permissions for<br/>users</li> </ul>                                                                                                    |  |  |  |  |
| Compliance and<br>Enforcement Actions    |                                                |                                                                                                    |  |  |  |  |
| Financials                               |                                                | Certifier Agreement Form                                                                                                    |  |  |  |  |
| Documents                                |                                                | Certain types of forms and reports,<br>particularly those administered under<br>the federal NPDES program, require that                                                                                                    |  |  |  |  |
| Authorized Users                         | Sond Invitation Cancel                         | the user submit a Certifier Agreement                                                                                                    |  |  |  |  |

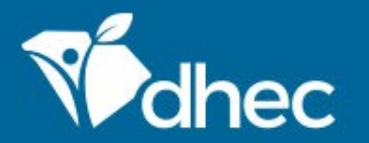

South Carolina Department of Health and Environmental Control Healthy People. Healthy Communities.

# **CONTACT US**

### ePermittinghelp@dhec.sc.gov

#### **Stay Connected**

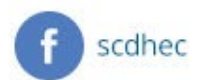

(V) @scdhec

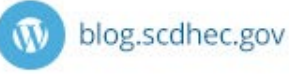

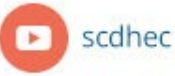

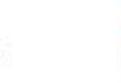

S.C. Department of Health and Environmental Control